|        | Description                                                                                                    |
|--------|----------------------------------------------------------------------------------------------------|
| Steps  | User Guide                                                                                                    |
|        | <b>Procedures for Logging Calls through the Clearinghouse Phone System</b>                                                      |
| Q      |                                                                                                    |
| Step 1 | • Dial one of the access numbers, local is <b>527-2400</b> all other areas dial <b>1-888-368-9367</b>                           |
|        | • You will get a voice recording, "Welcoming to the air Force Problem Reporting                                                 |
|        | Clearinghouse."                                                                                                    |
| Step 2 | • Voice recording will then ask if are calling to report a <b>Technical problem press 1</b> if you are                          |
| ютор — | calling to report a Functional problem, press 2                                                                                 |
|        |                                                                                                    |
| Step 3 | • If you selected 1 - (Technical problem) you will receive a voice recording stating the following                              |
|        | If you are having problems with Network connectivity, software loads of Palace Compass                                          |
|        | Applications, accessing Palace Compass applications, or need assistance with UNIX or                                            |
|        | Windows NT server issues, press 1.                                                                                              |
|        | For problems with PPIs and Modern or Legacy DCPDS User-Ids, please <b>press 2</b> .                                             |
|        | For problems with IVRS, PARIS, RESUMIX, or CPDSS, please <b>press 3</b> .                                                       |
|        | For Business Objects and adiabase support, <b>press 4</b> .                                                                     |
|        | For Security and plans <b>press 6</b>                                                                                           |
|        | For Functional questions concerning Civilian Personnel software applications press 7                                            |
|        | For any other questions or issues, please <b>press 0</b> and a Help-Desk representative will assist you.                        |
|        | Once you have made a selection you will receive a voice recording stating the following. Please hold                            |
|        | while we transfer you to the next available Help Desk Representative.                                                           |
|        |                                                                                                    |
| Step 4 | • If you selected 2 – (Functional problem) you will receive a voice recording stating the                                       |
|        | following                                                                                                    |
|        |                                                                                                    |
|        | If you are a <b>Functional POC</b> and are ready to report a problem <b>press</b> 1 <sup><i>n</i></sup> .                       |
|        | If you would like to near the link to the Clearinghouse web site <b>press</b> 2.                                                |
|        | <u>nup://www.ajpc.ranaoipn.aj.mil/cirnouse/aejauii.nim</u><br>If you would like to hear our hours of operation <b>press 3</b> " |
|        | Mondav = Fridav 7.00 AM = 5.00 PM CST                                                                                           |
|        | To repeat this menu press 9".                                                                                                   |
|        |                                                                                                    |